|                                                                                                    |                                                                                                    | 308                                                          | /CFF Constancia de                                                                                                    | Situación Fiscal con CIF                                                                                                    |   |                            |    |  |  |
|----------------------------------------------------------------------------------------------------|----------------------------------------------------------------------------------------------------|--------------------------------------------------------------|----------------------------------------------------------------------------------------------------|----------------------------------------------------------------------------------------------------|---|----------------------------|----|--|--|
| Trámite                                                                                                    |                                                                                                    |                                                              | Descripción del trámite o servicio                                                                                                    |                                                                                                    |   | Monto                      |    |  |  |
| Servici                                                                                                    | io Ö                                                                                                    | Te permite obtener tu Constancia de Situación Fiscal con CIF |                                                                                                    |                                                                                                    | • | Gratuito                   |    |  |  |
|                                                                                                    |                                                                                                    |                                                              |                                                                                                    |                                                                                                    | 0 | Pago<br>derechos<br>Costo: | de |  |  |
| ł                                                                                                    | Quién puede                                                                                                    | solicitar el trámit                                          | e o servicio?                                                                                                    | ¿Cuándo se presenta?                                                                                                    |   |                            |    |  |  |
| Persona<br>RFC y<br>Fiscal c                                                                                                    | as físicas y mo<br>requieran co<br>con CIF.                                                                                                    | prales que se encue<br>intar con su Cons                     | entren inscritas en el<br>stancia de Situación                                                                                                    | Cuando lo requieras.                                                                                                    |   |                            |    |  |  |
| ¿Dónde puedo presentarlo?                                                                                                    |                                                                                                    |                                                              | <ul> <li>En el Portal de SAT:</li> <li>Para personas físicas y morales que cuenten con e.firma vigente o Contraseña a través de: <u>www.sat.gob.mx/</u></li> <li>Aplicación SAT Móvil:</li> <li>Descarga e instala la aplicación "SAT Móvil" en tu dispositivo móvil.</li> <li>SAT ID:</li> <li>Para personas físicas mayores de edad que no cuenten con e.firma vigente o Contraseña en <u>https://satid.sat.gob.mx/</u></li> <li>Chat uno a uno: desde <u>https://chat.sat.gob.mx</u></li> <li>Oficina Virtual: Previa cita registrada en <u>https://citas.sat.gob.mx/</u> en el servicio "Entrega de Constancias (oficina virtual)".</li> </ul> |                                                                                                    |   |                            |    |  |  |
|                                                                                                    |                                                                                                    |                                                              | En cualquier oficina del SAT: para este servicio no se requiere cita.                                                                                                    |                                                                                                    |   |                            |    |  |  |
|                                                                                                    |                                                                                                    | INFORM/                                                      | ACIÓN PARA REALIZ                                                                                                    | ZAR EL TRÁMITE O SERVICIO                                                                                                    |   |                            |    |  |  |
|                                                                                                    |                                                                                                    | ¿Qué te                                                      | ngo que hacer para                                                                                                    | realizar el trámite o servicio?                                                                                                    |   |                            |    |  |  |
| ∆ travé                                                                                                    | e del Portal d                                                                                                    | IN SAT si cuentas                                            | con e firma o Contra:                                                                                                    | seña.                                                                                                    |   |                            |    |  |  |
| 1. Ir                                                                                                    | Ingresa a www.sat.gob.mx / da clic en Trámites v servicios. da clic en Más Trámites v servicios.                                                |                                                              |                                                                                                    |                                                                                                    |   |                            |    |  |  |
| <ol> <li>Selecciona la opción Constancias, devoluciones y notificaciones y da clic en Constancia de Situación Fiscal /<br/>Descarga la Constancia en SAT Móvil / Solicita la Constancia con SAT ID / Solicita la Constancia desde el<br/>Chat uno a uno / Solicita la constancia en Oficina Virtual según corresponda</li> </ol> |                                                                                                    |                                                              |                                                                                                    |                                                                                                    |   |                            |    |  |  |
| 3. Ir                                                                                                    | ngresa con tu e                                                                                                    | e.firma o Contraseñ                                          | ia y da clic en <b>Enviar</b> .                                                                                                    | · · ·                                                                                                    |   |                            |    |  |  |
| 4. D                                                                                                    | a clic en el bo                                                                                                    | tón <b>Generar Cons</b> t                                    | tancia.                                                                                                    |                                                                                                    |   |                            |    |  |  |
| 5. L                                                                                                    | a información                                                                                                    | se mostrará en otra                                          | a ventana de tu naveg                                                                                                    | jador.                                                                                                    |   |                            |    |  |  |
| 6. Ir                                                                                                    | nprime o guaro                                                                                                    | da en tu dispositivo                                         | tu Constancia de Situ                                                                                                    | uación Fiscal con CIF.                                                                                                    |   |                            |    |  |  |
| SAT Mo                                                                                                    | óvil.                                                                                                    |                                                              |                                                                                                    |                                                                                                    |   |                            |    |  |  |
| 1. D                                                                                                    | escarga en tu                                                                                                    | dispositivo móvil la                                         | aplicación SAT Móvi                                                                                                    | 1.                                                                                                    |   |                            |    |  |  |
| 2. Ingresa con tu RFC y tu Contraseña.                                                                                                    |                                                                                                    |                                                              |                                                                                                    |                                                                                                    |   |                            |    |  |  |
| 3. E                                                                                                    | n el apartado l                                                                                                    | Mi RFC da clic en la                                         | a opción Constancia                                                                                                    |                                                                                                    |   |                            |    |  |  |
| 4. Imprime, guarda o comparte tu Constancia de Situación Fiscal con CIF.                                                                                                    |                                                                                                    |                                                              |                                                                                                    |                                                                                                    |   |                            |    |  |  |
| SAT ID<br>Si eres                                                                                                    | SAT ID.<br>Si eres persona física mayor de 18 años, ingresa al <b>Portal del SAT</b> : <u>https://satid.sat.gob.mx/</u> y selecciona la opción: |                                                              |                                                                                                    |                                                                                                    |   |                            |    |  |  |
| En caso<br>tercero                                                                                                    | o de contar co<br>y que comente                                                                                                    | on alguna discapa<br>e durante el video p                    | cidad que te impida<br>por qué te está ayuda                                                                                                    | dad que te impida cumplir con los pasos que pide SAT ID, solicita ayuda a un<br>or qué te está ayudando, es importante que ambos aparezcan en el mismo. |   |                            |    |  |  |
| Si la re                                                                                                    | spuesta es po                                                                                                    | ositiva:                                                     |                                                                                                    |                                                                                                    |   |                            |    |  |  |
| Se enviará a tu correo electrónico que registraste el documento en formato PDF con tu Constancia de Situación Fis con CIF.                                                                                                    |                                                                                                    |                                                              |                                                                                                    |                                                                                                    |   |                            |    |  |  |
| Si la respuesta es negativa:                                                                                                    |                                                                                                    |                                                              |                                                                                                    |                                                                                                    |   |                            |    |  |  |
| Inicia nuevamente el procedimiento subsanando las inconsistencias detectadas.                                                                                                    |                                                                                                    |                                                              |                                                                                                    |                                                                                                    |   |                            |    |  |  |
| Chat uno a uno.                                                                                                    |                                                                                                    |                                                              |                                                                                                    |                                                                                                    |   |                            |    |  |  |
| 1. Ir                                                                                                    | 1. Ingresa a <u>https://chat.sat.gob.mx</u>                                                                                                    |                                                              |                                                                                                    |                                                                                                    |   |                            |    |  |  |
| 2. S                                                                                                    | Selecciona la opción de Cédula de Identificación Fiscal.                                                                                        |                                                              |                                                                                                    |                                                                                                    |   |                            |    |  |  |
| 3. P                                                                                                    | <ol> <li>Proporciona los datos que solicita el formulario.</li> </ol>                                                                           |                                                              |                                                                                                    |                                                                                                    |   |                            |    |  |  |

- 4. Da clic en la casilla "Declaro que la información proporcionada es verídica".
- 5. Selecciona "no soy un robot".
- 6. Da clic en el botón ¡Comenzar!
- 7. En la ventana del Chat se te proporcionará tu número ticket de conversación.
- 8. Se realizará una validación de los datos proporcionados en el formulario, de ser correcto, se te enviará una liga para descargar tu Constancia de Situación Fiscal con CIF.

## Oficina Virtual.

- 1. Registra tu cita en <u>https://citas.sat.gob.mx/</u> en el servicio "Entrega de Constancias (oficina virtual)".
- 2. Al correo registrado se envía la liga para ingresar a la video conferencia.
- 3. Previo a tu cita envía tu identificación oficial vigente digitalizada por ambos lados en formato \*.pdf, a color y legible en el apartado **Consultar/Gestionar cita** o al correo electrónico <u>oficina.virtual@sat.gob.mx</u>
- 4. Ingresa en la fecha y hora de tu cita, horario del centro de México.
- 5. Mantén encendida la cámara y el micrófono de tu dispositivo.

## En la oficina del SAT.

- 1. Acude a la oficina del SAT de tu preferencia o Módulo de Servicios Tributarios.
- 2. Presenta la documentación e información señalada en el apartado ¿Qué requisitos debo cumplir?.
- 3. Si cuentas con e.firma, se podrá omitir la presentación de la identificación oficial, en cuyo caso se acreditará tu identidad sólo con la validación de tu huella dactilar.

#### ¿Qué requisitos debo cumplir?

## • A través del Portal del SAT.

Contar con e.firma o Contraseña.

• SAT Móvil.

Contar con Contraseña.

SAT ID.

Identificación oficial vigente (original), cualquiera de las señaladas en el **Apartado I. Definiciones; punto 1.2.** Identificaciones oficiales, comprobantes de domicilio e Instrumentos para acreditar la representación, inciso A) Identificación oficial, del presente Anexo.

- Chat uno a uno.
  - Proporcionar los datos que solicita el formulario.
  - Oficina Virtual.
    - Cita.

Identificación oficial vigente (digitalización del original), cualquiera de las señaladas en el **Apartado I. Definiciones;** punto 1.2. Identificaciones oficiales, comprobantes de domicilio e Instrumentos para acreditar la representación, inciso A) Identificación oficial, del presente Anexo.

• En la oficina del SAT

Identificación oficial vigente (original), cualquiera de las señaladas en el Apartado I. Definiciones; punto 1.2. Identificaciones oficiales, comprobantes de domicilio e Instrumentos para acreditar la representación, inciso A) Identificación oficial, del presente Anexo.

# ¿Con qué condiciones debo cumplir?

La documentación e información proporcionada deberá contar con la calidad visual adecuada y ser legible, para asegurar su correcta lectura.

#### SEGUIMIENTO Y RESOLUCIÓN DEL TRÁMITE O SERVICIO

| ¿Cómo puedo dar seguimiento al trámite o servicio?                                                 | ¿El SAT llevará a cabo alguna inspección o verificación<br>para emitir la resolución de este trámite o servicio? |
|----------------------------------------------------------------------------------------------------|----------------------------------------------------------------------------------------------------|
| A través del Portal del SAT, SAT Móvil, Chat uno a uno, oficina virtual y en las oficinas del SAT. | No.                                                                                                    |
| Trámite inmediato.                                                                                 |                                                                                                    |
| A través de SAT ID.                                                                                |                                                                                                    |
| En el apartado consultar el estado de mi trámite.                                                  |                                                                                                    |

| Resolución del trámite o servicio                                                                                                    |                                                                                                    |                                                                                                    |                                                            |  |  |  |  |  |  |
|----------------------------------------------------------------------------------------------------|----------------------------------------------------------------------------------------------------|----------------------------------------------------------------------------------------------------|------------------------------------------------------------|--|--|--|--|--|--|
| En caso de que el trámite sea procedente: Constancia de Situación Fiscal con CIF.                                                                                                    |                                                                                                    |                                                                                                    |                                                            |  |  |  |  |  |  |
| Plazo máximo para que el SAT<br>resuelva el trámite o servicio                                                                                                    | Plazo máximo para que el SAT solicite información adicional                                                                                                    |                                                                                                    | Plazo máximo para cumplir con la<br>información solicitada |  |  |  |  |  |  |
| A través de SAT ID.<br>A más tardar dentro de los cinco días<br>hábiles siguientes contados a partir del<br>día hábil siguiente al envío de tu<br>solicitud, y conforme a las<br>inconsistencias notificadas puedes<br>volver a presentar una solicitud<br>solventando las inconsistencias.<br>A través del Portal del SAT, SAT<br>Móvil, Chat uno a uno, oficina virtual<br>y en las oficinas del SAT.<br>Trámite inmediato.                                                                                                    | No aplica.                                                                                                    |                                                                                                    | No aplica.                                                 |  |  |  |  |  |  |
| ¿Qué documento obtengo al final<br>servicio?                                                                                                    | izar el trámite o                                                                                                    | ¿Cuál es la vigencia del trámite o servicio?                                                                                                    |                                                            |  |  |  |  |  |  |
| Constancia de Situación Fiscal con CIF.                                                                                                    |                                                                                                    | Indefinida.                                                                                                    |                                                            |  |  |  |  |  |  |
|                                                                                                    | CANALES D                                                                                                    | E ATENCIÓN                                                                                                    |                                                            |  |  |  |  |  |  |
| Consultas y dudas                                                                                                    | ;                                                                                                    | Quejas y denuncias                                                                                                    |                                                            |  |  |  |  |  |  |
| <ul> <li>MarcaSAT de lunes a viernes d<br/>excepto días inhábiles:<br/>Atención telefónica: desde cualqu<br/>627 22 728 y para el exterior del p<br/>728.<br/>Vía Chat: <u>https://chat.sat.gob.mx</u></li> <li>Atención personal en las oficinas<br/>diversas ciudades del país, como<br/>siguiente liga:<br/><u>https://www.sat.gob.mx/portal/publ</u><br/>Los días y horarios siguientes: lun<br/>a 16:00 hrs. y viernes de 08:30 a<br/>días inhábiles.</li> </ul>                                                                                                    | e 8:00 a 18:30 hrs,<br>ier parte del país 55<br>país (+52) 55 627 22<br>del SAT ubicadas en<br>o se establece en la<br><u>lic/directorio</u><br>es a jueves de 09:00<br>a 15:00 hrs., excepto | <ul> <li>Quejas y Denuncias SAT, desde cualquier parte del país 55 885 22 222 y para el exterior del país (+52) 55 885 22 222 (quejas y denuncias).</li> <li>Correo electrónico: <u>denuncias@sat.gob.mx</u></li> <li>En el Portal del SAT:<br/><u>https://www.sat.gob.mx/portal/public/tramites/quejas-o-denuncias</u></li> <li>Teléfonos rojos ubicados en las oficinas del SAT.</li> <li>MarcaSAT 55 627 22 728 opción 8.</li> </ul> |                                                            |  |  |  |  |  |  |
| Información adicional                                                                                                    |                                                                                                    |                                                                                                    |                                                            |  |  |  |  |  |  |
| Las personas morales únicamente podrán generar su Constancia de Situación Fiscal con CIF a través del Portal del SAT<br>con e firma o Contraseña vigente.<br>En caso de que desconozcas si te encuentras inscrito en el RFC, puedes verificarlo en el Portal del SAT en <u>www.sat.gob.mx</u><br>da clic en el apartado de <b>Trámites y servicios</b> , luego da clic en <b>RFC, personas</b> y en el apartado de <b>Información adicional</b><br>ubícate en la viñeta que dice "Si deseas validar la existencia de un Registro Federal de Contribuyentes" e ingresa al<br>apartado denominado <b>aquí</b> , donde podrás: a) consultar tu clave de RFC mediante CURP; b) validar en línea RFC uno a uno<br>o de manera masiva hasta 5 mil registros, y c) verificar si estás registrado en el RFC. |                                                                                                    |                                                                                                    |                                                            |  |  |  |  |  |  |

Artículo 27, apartado C, fracción VIII del CFF; Regla 2.4.10. de la RMF.